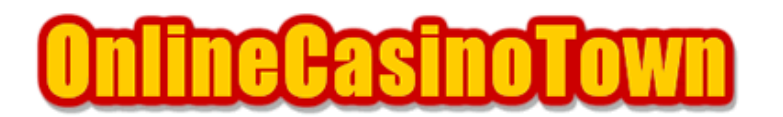

オンラインカジノタウン <u>http://www.onlinecasinotown.jp</u> 実践マニュアル

# ボスメディア系カジノ Gold Club Casino (ゴールドクラブカジノ)

2004/01/15 改訂

#### はじめに

ここでは、BossMedia(ボスメディア)のGold Club Casino(ゴールドクラブカジノ)を例に挙げて の説明になりますが、ダイアモンドクラブカジノやプレステージカジノなどの同じボスメディア系 のカジノでも、ほぼ共通していますので、それらのカジノで遊ぶ際にも、このマニュアルを参考に してください。

### ソフトウェアのダウンロード

それでは、まずソフトウェアのダウンロードからはじめます。

ゴールドクラブカジノのサイトへ行き、ページの左側にある「Download Now」をクリックします。 次のページの「Step 1」でパッケージを選択(Blackjack only か All Games)して、「Step 2」 にメールアドレスを入力。最後に「Step 3」で「Download」ボタンを押します。すると、ダウロー ドダイアログが出ますので、デスクトップ等、適当な場所にファイルを保存して下さい。 なお「All games」で約20MBあります。

保存したファイルをダブルクリックすると、インストーラが立ち上がりますので、はじめの「Welcome!」で「Next」を押します。次の「Select Destination Directory(プログラムの保存先を選択)」でも通常はそのままで「Next」をクリックします。

続いての「Ready to Install!」でも同じく「Next」を押すと、自動的にインストールが始まります。 インストールが終わると「Installation Completed!」と表示されます。

下の「Launch Gold Club Casino 2now」にチェックを入れて「Next」を押せば、このあと自動的に ソフトが立ち上がります。

これで、ソフトウェアのインストールが完了しました。

ダウンロードが終了して、ソフトが立ち上がるとログイン画面になります。カジノで遊ぶためには、 まずカジノアカウントを開く必要がありますので「NEW USER」を押します。

注意 : 登録に必要な情報を入力していきますが、途中で画面のサイズを変更すると、登録情報が 送信できないケースがありますので、注意して下さい。また、必要事項を記入し終わった後、入力 カーソル( | )を点滅させた状態でOKを押した場合も同じ事が起こります。カーソルを消してから OKを押して情報を送信して下さい。

また、アカウント開設時に登録する情報は、必ずカード会社やNETellerなどに登録している情報と同じものにして下さい。相違があると金融取引において正常に処理が行われない場合があります。

次に、ユーザー名とパスワードを設定する画面になりますので、項目を入力します。

User Name : 好みのユーザー名を6文字以上で設定します。 Password : 好みのパスワードを6文字以上で設定します。 Verify Password : 確認のため上のパスワードをもう一度入力します。

「OK」を押すと、続いてアカウント登録画面になりますので、必要事項を入力していきます。

First name : 名前を入力して下さい。(例 : Taro) Last name : 名字を入力して下さい。(例 : Yamada) Date of birth : 生年月日をリストから選択。(左から月、日、年の順) Address : 市区町村以降の住所を入力して下さい。

(例:東京都新宿区歌舞伎町1-2-3-101の場合、1-2-3-101,Kabukicho)
Town/City:市区町村名を入力します。(例: Nagoya、Nagoya-Shi)
Zip code: 郵便番号を入力して下さい。(例: 1230000)
Country: リストから Japan を選択します。
Phone: 国番号をつけて市外局番の0を省いた電話番号を入力。

(例: 0312345678 81312345678 国番号の81を付け、市外局番の0を省く)

- E-mail : メールアドレスを入力して下さい。
- Nickname : 好みのニックネームを入力。
- Gender : 性別を選択します。Male は男性、Female が女性

Middle name、State、Country/Region、About Me、Display ageの項目は任意入力となっています。 Display ageにチェックを入れると、マルチプレイで年齢が表示され、他のプレイヤーに見えます。 About Meにコメントを入力した場合も同様です。

必要事項の入力が終わって「OK」ボタンを押すと、続いて入力事項の確認画面になりますので、間 違いなければ「OK」を押します。正常に登録されれば、カジノライセンスが表示されますが、以下 のような表示が出た場合は、修正が必要です。

「Unable to get user information」と表示され場合:

情報が正常に送信されず、登録は完了していません。 上記の注意事項参照

「Nickname \*\*\* already exists! An alternative would be \*\*\*.」と表示された場合:

既に同じニックネームは使用されていますので、違うニックネームに変更します。

ライセンス表示画面で、同意する場合は「I AGREE」を押します。

これでアカウント登録が完了しました。このあとカジノからメールも届きます。 なお、このメールに「PIN-code」が記載されていますが、これは主にクリプトロジック系カジノで 導入している、払い戻し時に使用する「PIN」ではありません。

ボスメディア系カジノで払い戻しに必要なのは「Security Code」です。

## 購入(クレジットカード)

ログインするとメイン画面になります。

なお、練習するには各ゲーム選択時に「PRACTICE PLAY」を選択すれば、練習モードで仮想チップを 使い、そのゲームを試す事ができます。

ここでは、クレジットカードを使いチップを購入する方法を説明します。

まずは、メイン画面右下の「Cashier」をクリックして、「WebDollar」へ進みます。 ゴールドクラブカジノでの金銭のやり取りは、この「WebDollar」を通して行われます。

この「WebDollar」とは、ボスメディア系カジノでの金融決済をする会社です。 ゴールドクラブだけでなく、ボスメディア系カジノでの入金や払い戻し等、すべての金融取引はこ の会社を通して行われます。

「Deposit」タブをクリックし、右上のリストから「Deposit by Credit Card」を選択します。 クレジットカードで購入するには、まず使用するカードを登録する必要があります。 1.Select Credit/Debit Card のリストが「No credit card registered」になっているので「Add」 ボタンを押して、クレジットカード登録画面に進みます。

登録画面に移ったらクレジットカード情報を入力します。

Credit/Debit Card Type : リストからカードの種類を選択します。 Credit/Debit Card No. : クレジットカード番号を入力します。 First Name : カード名義(名)を入力します。 Middle Name : 入力に必要はありません。 Last Name : カード名義(姓)を入力します。 Expiration Date : カードの有効期限をリストから選択します。 Name of Bank : クレジットカード発行会社の名前(英語名)を入力。 Save card as : カードを区別するための通称を決めます。

入力できたら「REGISTER」ボタンを押します。

登録できたらカード購入画面に戻ります。 今登録したカードがリストに表示され、カード番号や名義が確認できると思います。 続いて残りの空欄を埋めていきます。

「CVV2 No.」の欄にCVV2ナンバーを入力します。 CVV2とは、カード裏面(署名欄)のカードナン バーに続いて記載されている通常3桁もしくは4桁の番号です。 「2. Enter deposit amount in US Dollar」に購入金額を入力します。

\$500 以上購入する場合は、「3.Enter your Security Code」に、郵送されて来る「Security Code」を入力する必要があります。

入力できたら「DEPOSIT」ボタンを押します。

「DEPOSIT CONFIRMATION」の最終確認画面(カード明細書に記載される名称などが書かれてあります)が表示されますので、「PROCEED」ボタンを押します。

「Processing Please wait.....」と出ますので、このまましばらく待ちます。 無事取引が成立すれば「WebDollar Transaction Processed」と表示されますので、「OK」を押しま す。これでクレジットカードによるチップの購入は完了です。

この後すぐ「Balance(残高)」に反映されます。 なお、ボーナスを受け取れる資格がある場合は、同時にボーナスも支給されます。

#### 購入(NETeller)

ここでは、NETellerを利用したチップの購入方法について説明します。 キャッシャーの Deposit メニューに進んだら、右上のリストから「Deposit by NETeller」を選択し ます。画面が切り替わったら必要事項を入力します。

1.Enter amount to be deposited in US Dollar \$ : 購入金額を入力。 3.Enter NETeller Account ID : NETeller Account IDを入力。 4.Enter NETeller Secure ID : NETeller Secure IDを入力。

なお、\$500以上購入する場合は、「2.Enter your Webdollar Security Code」の欄にSecurity Cod を入力します。

すべて入力できたら一番下の「PROCESS DEPOSIT」ボタンを押します。

決済が承認されると、ブラウザが立ち上がり、決済完了を伝えるメッセージが表示されます。

なお「Please note your transaction id from NETeller」の横に記載されている番号を控えておけ ば、何かあったときにこの番号で問い合わせする事ができます。

決済番号を控えたら「close window」ボタンを押してウィンドウが閉じます。 「Balance(残高)」には、1、2分で反映されますので確認して下さい。 なお、ボーナスを受け取れる資格がある場合は、同時にボーナスも支給されます。

### 購入(電信送金)

電信送金(銀行振り込み)を利用して購入することも出来ます。ただし送金手数料がかかり、最低 送金額は\$150 以上となっています。

キャッシャーの Deposit メニュー画面に進んだら、右上のリストから「Deposit by Wire Transfer」を選択します。

すると送金先の銀行口座情報が記載されていますので、それらを銀行の海外送金依頼書に記入して 送金します。そして送金後、カジノへメールでその旨を伝えます。その後カジノ側で確認が取れ次 第アカウントに反映されます。なお、アカウントに反映されるまでに4、5 営業日かかります。

依頼書の備考欄などに自分の名前とカジノのUser Name、そしてPINの3項目を必ず記入して下さい。また、送金した旨を伝えるメールにも自分の名前とカジノのUser Name、PIN、そして送金額の 4項目を必ず記載して下さい。

#### Security Code」について

「Security Code」とは、セキュリティ対策のためにボスメディア系オンラインカジノで導入されて いるものです。

クリプトロジック系カジノにある「PIN」と性格は良く似ています。「Security Code」は、初回購 入時もしくは、プレイヤーからの申請(キャッシャー内で可能)により、登録した住所宛に郵送さ れます。

この「Security Code」が無いと、\$500以上の購入および払い戻しをすることができないので注意して下さい。なお、「Security Code」の到着には平均で1~2週間かかります。

#### 【電信送金】

払い戻し額が\$150以上であれば手軽に銀行口座へ振り込んでもらえます。

払い戻しで電信送金を利用するには、振込先の口座情報を登録する必要がありますので、 「Withdrawal by Wire Transfer」を選択して「Add」ボタンを押します。

次の画面で1.Choose the countryのリストから JAPAN を選択します。続いて「Bank」の欄に銀行名 の一部を英語で入力(例: mizuho)して「Search」を押すと、該当する銀行が表示されるので、そ の中から選択。Account NO.には店番号と口座番号を入力。(例: 店番号が011で口座番号が 1234567の場合、011-1234567)

Save new bank asには、銀行を区別するための通称を入力します。全て入力できたら「REGISTER」を押します。

払い戻し画面に戻りますので、リストから登録した銀行を選択します。

2.Enter withdrawal amount in US Dollars \$に払い戻し金額を入力します。 なお、電信送金での最小払い戻し額は、\$150以上となっています。 また、\$500以上払い戻す場合、すぐ下の欄に「Security Code」の入力が必要です。

最後に「PROCESS WITHDRAWAL」ボタンを押します。 続いてWebDollar Transaction Processedと表示され、そのメッセージ内に「Transaction ID(決 済番号)」が記載されていますので、念のため控えてください。

実際に口座へ振り込まれるまでには、通常3-7営業日かかります。

#### [NETeller]

NETeller アカウントへの払い戻しは非常に簡単です。 Withdrawal by NETeller を選択した後、払い戻し金額とNETeller Account IDを入力するだけです。 払い戻し額が\$500を超える場合は、「Security Code」が必要。

なお、NETellerへは\$20以上から払い戻し可能です。通常は保留期間を経た後、1-4営業日でアカウントへ振り込まれます。

【Bank Draft (小切手)】

小切手の場合も、払い戻し手続きは非常に簡単です。 Withdrawal by Bank Draftを選択して、払い戻し金額を入力して、「Security Code」を入力(\$500 以上の場合)するだけです。

なお、画面に表示されている小切手の送付先住所、名前に間違いないか必ず確認してください。 もし間違いがあると小切手が届かないので注意して下さい。

自宅に小切手が到着するまでには、2-3週間かかります。

Copyright (C) 2003 2004 onlinecasinotown all rights reserved (C)オンラインカジノタウン 無断転載・流用はしないで下さい。